# HANDBUCH

# VLX-F231-B25 Funktionsbausteinl -Integration in RSLogix 5000

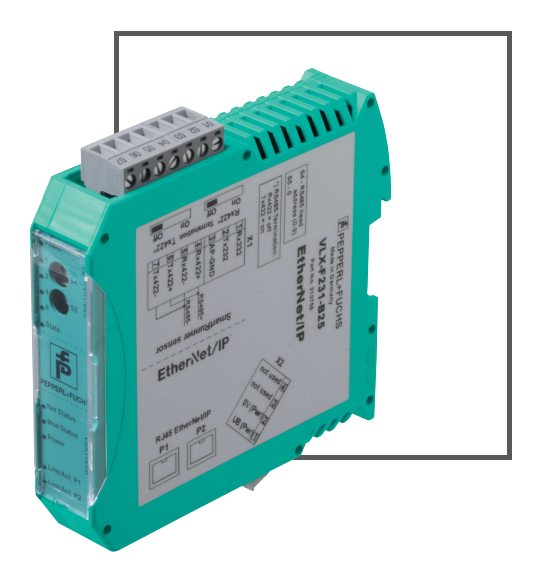

EtherNet/IP<sup>\*</sup>

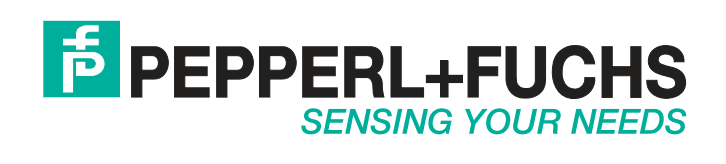

Es gelten die Allgemeinen Lieferbedingungen für Erzeugnisse und Leistungen der Elektroindustrie, herausgegeben vom Zentralverband Elektroindustrie (ZVEI) e. V. in ihrer neuesten Fassung sowie die Ergänzungsklausel: "Erweiterter Eigentumsvorbehalt".

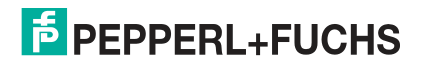

| 1 | Einl | leitung                      | 4 |
|---|------|------------------------------|---|
|   | 1.1  | Geltungsbereich              | 4 |
|   | 1.2  | Eingetragene Marken          | 4 |
|   | 1.3  | Verwendete Symbole           | 4 |
| 2 | Fun  | ktionsbaustein(e)            | 5 |
|   | 2.1  | Ein-/Ausgangsvariablen       | 5 |
|   | 2.2  | 1 SmartRunner-Sensor         | 6 |
|   | 2.3  | Mehrere SmartRunner-Sensoren | 7 |
|   | 2.4  | Beispiel                     | 8 |
|   |      |                              |   |

#### 1 Einleitung

Diese Konfigurationsanleitung führt Sie durch die einzelnen Schritte, die notwendig sind, um die Ergebnisdaten des SmartRunner-Geräts einzusehen und verschiedene Funktionen auszulösen.

#### 1.1 Geltungsbereich

Diese Konfigurationsanleitung gilt ausschließlich für folgende VLX-Interface-Module mit EtherNet/IP Schnittstelle in Verbindung mit einem SmartRunner Matcher:

- Interface-Modul: VLX-F231-B25
- SmartRunner Matcher: VLM350-F280-R4\*

Das Gerät ist durch das aufgeklebte Typenschild gekennzeichnet.

Neben dieser Konfigurationsanleitung gelten die folgenden Dokumente. Die darin enthaltenen Hinweise unbedingt beachten:

- Handbuch VLX-F231-B25
- Handbuch VLM350-F280-R4\*
- Anlagenspezifische Dokumentation des Betreibers

## Hinweis zu Abbildungen in der Dokumentation

Die Abbildungen in der vorliegenden Dokumentation dienen dem grundsätzlichen Verständnis und können von der tatsächlichen Ausführung abweichen.

#### 1.2 Eingetragene Marken

**RSLogix 5000<sup>®</sup>** Marke der Rockwell Automation.

#### 1.3 Verwendete Symbole

Dieses Dokument enthält Hinweise, die Sie zur Vermeidung von Störungen beachten müssen.

#### Warnhinweise

Vorsicht!

Dieses Symbol warnt Sie vor einer möglichen Störung.

Falls Sie diesen Warnhinweis nicht beachten, können das Produkt oder daran angeschlossene Systeme und Anlagen gestört werden oder vollständig ausfallen.

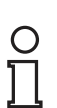

## Hinweis!

Dieses Symbol macht auf eine wichtige Information aufmerksam.

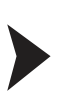

## Handlungsanweisung

Informative Hinweise

Dieses Symbol markiert eine Handlungsanweisung. Sie werden zu einer Handlung oder Handlungsfolge aufgefordert.

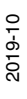

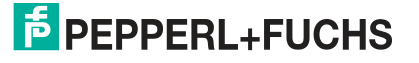

# 2 Funktionsbaustein(e)

## 2.1 Ein-/Ausgangsvariablen

## Werte für "INPUT" und "OUTPUT"

| Anzahl Sensoren | INPUT/ OUTPUT | Datengröße<br>[Byte] | Datentyp |
|-----------------|---------------|----------------------|----------|
| 1 SmartRunner   | INPUT         | 24                   | SINT     |
|                 | OUTPUT        | 6                    | SINT     |
| 2 SmartRunners  | INPUT         | 48                   | SINT     |
|                 | OUTPUT        | 12                   | SINT     |
| 3 SmartRunners  | INPUT         | 72                   | SINT     |
|                 | OUTPUT        | 18                   | SINT     |
| 4 SmartRunners  | INPUT         | 96                   | SINT     |
|                 | OUTPUT        | 24                   | SINT     |

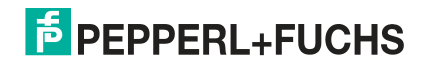

## 2.2 1 SmartRunner-Sensor

Die folgende Abbildung zeigt den Aufbau des Funktionsbausteins bei einem Sensor und die zu parametrierenden Variablen.

| PF_SmartRunner_                                     | Block                              | l            |
|-----------------------------------------------------|------------------------------------|--------------|
| PF_SmartRunner_Block Sma<br>InputData SmartRunner ( | rtRunner_Single<br>Gateway:I1.Data | (Match)      |
| OutputData SmartRunner_G                            | ateway:01.Data                     | -(No_Match)- |
| Quality_Good                                        | •0                                 |              |
| Quality_Variation                                   | 0 ←                                | -(Error)     |
| X_Offset                                            | 4 ←                                |              |
| Z_Offset                                            | 0 ←                                |              |
| Teach_Enable                                        | 0 ←                                |              |
| Trigger_Enable                                      | <b>0</b> ←                         |              |
| Profile_Number                                      | 1 +                                |              |
|                                                     |                                    |              |

| Abbildung 2.1 | Funktionsbaustein |
|---------------|-------------------|
|---------------|-------------------|

#### Variablen

| Name             | Beschreibung                                                                 |
|------------------|------------------------------------------------------------------------------|
| Quality_Good     | Qualitätswert:<br>0 = kein Objekt gefunden<br>100 = perfekte Übereinstimmung |
| Quality_Variante | Durchschnittliche Abweichung des im Profil eingelernten Wertes               |
| X_Offset         | Verschiebung des Profils in X-Richtung                                       |
| Z_Offset         | Verschiebung des Profils in Z-Richtung                                       |
| Teach_Enable     | Teach vorbereiten:<br>1 = aktiviert<br>0 = deaktiviert                       |
| Trigger_Enable   | Trigger vorbereiten:<br>1 = aktiviert<br>0 = deaktiviert                     |
| Profile_Number   | Auswahl des Profils (Profilnummer 1 32)                                      |
| Match            | Good: Profil stimmt mit eingelernten Profil überein                          |
| No_Match         | Bad: Profil stimmt nicht mit eingelernten Profil überein                     |
| Error            | Es liegt ein Fehler vor                                                      |

## 2.3 Mehrere SmartRunner-Sensoren

Die folgende Abbildung zeigt den Aufbau des Funktionsbausteins bei mehreren Sensoren und die zu parametrierenden Variablen.

| PF_SmartRunner_Block_                                | 4_Devices                                 |          |
|------------------------------------------------------|-------------------------------------------|----------|
| PF_SmartRunner_Block SmartR<br>InputData SmartRunner | unner_4_Devices(Match)<br>Gateway:I1.Data |          |
| OutputData SmartRunner                               | Gateway:O1.Data                           | ch)—     |
| Quality_Good                                         | 0 ← (Error)-                              |          |
| Quality_Variation                                    | 0 ←                                       |          |
| X_Offset                                             | 4 ← CAddress                              | _Error)— |
| Z_Offset                                             | 0 ←                                       |          |
| Teach_Enable                                         | 0 ←                                       |          |
| Trigger Enable                                       | 0+                                        |          |
| Profile Number                                       | 1.←                                       |          |

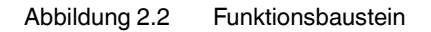

### Variablen

| Name              | Beschreibung                                                                 |
|-------------------|------------------------------------------------------------------------------|
| SR_Device_Address | RS-485 SmartRunner-Adresse 0 3                                               |
| Quality_Good      | Qualitätswert:<br>0 = kein Objekt gefunden<br>100 = perfekte Übereinstimmung |
| Quality_Variante  | Durchschnittliche Abweichung des im Profil eingelernten Wertes               |
| X_Offset          | Verschiebung des Profils in X-Richtung                                       |
| Z_Offset          | Verschiebung des Profils in Z-Richtung                                       |
| Teach_Enable      | Teach vorbereiten:<br>1 = aktiviert<br>0 = deaktiviert                       |
| Trigger_Enable    | Trigger vorbereiten:<br>1 = aktiviert<br>0 = deaktiviert                     |
| Profile_Number    | Auswahl des Profils (Profilnummer 1 32)                                      |
| Match             | Good: Profil stimmt mit eingelernten Profil überein                          |
| No_Match          | Bad: Profil stimmt nicht mit eingelernten Profil überein                     |
| Error             | Es liegt ein Fehler vor                                                      |
| Address_Error     | Ungültige RS-485 SmartRunner-Adresse                                         |

## 2.4 Beispiel

Die folgende Abbildung zeigt den Aufbau des Funktionsbausteins bei mehreren Sensoren und die zu parametrierenden Variablen.

- Blockbezeichnung: SmartRunner3, Gerät 3 von 4
- INPUT-Daten: Wird durch den in der Konfiguration der EDS-Datei verwendeten Titel festgelegt, Eingabetabelle
- OUTPUT-Daten: Wird durch den in der Konfiguration der EDS-Datei verwendeten Titel festgelegt, Ausgabetabelle

| ype.<br>Iandar | Deutschmann Automation CmbH |                                                                                                    |
|----------------|-----------------------------|----------------------------------------------------------------------------------------------------|
| Parent         | LocalENB                    |                                                                                                    |
| Vame:          | SmartRunner_Gateway         | Ethernet Address                                                                                             |
| Description:   |                             | <ul> <li>Private Networ 192.168.1.</li> <li>IP Address:</li> <li>172.18.10.40</li> <li>Host Name:</li> </ul> |
| Module Defi    | inition                     |                                                                                                    |
| Revision:      | 1.40                        |                                                                                                    |
| Electronic K   | eying: Compatible Module    |                                                                                                    |
| Connections    | s: Exclusive Owner          |                                                                                                    |
|                |                             |                                                                                                    |

Abbildung 2.3 Eingabemaske RSLogix 5000

#### Variablen - Beispiel

| Name              | Beschreibung                                                                                     |
|-------------------|--------------------------------------------------------------------------------------------------|
| SR_Device_Address | RS485-Adresse 2 ist das dritte SmartRunner-Gerät (03).                                           |
| Quality_Good      | Qualitätswert:<br>96% Übereinstimmung                                                            |
| Quality_Variante  | 93% der Punkte stimmen mit dem im Profil eingelernten überein.                                   |
| X_Offset          | 0 mm Abweichung auf der X-Achse des eingelernten Profils (Zielposition)                          |
| Z_Offset          | 0 mm Abweichung auf der Z-Achse des eingelernten Profils (Sollhöhe)                              |
| Teach_Enable      | Manuelles Teachen ist nicht eingestellt. Geben Sie 1 ein, um ein neues<br>Profil einzulernen.    |
| Trigger_Enable    | Manueller Auslöser ist nicht gesetzt, der Standardwert des Geräts ist der automatische Auslöser. |
| Profile_Number    | SmartRunner sucht im Profil 1 von 32 möglichen eingelernten Profilen.                            |
| Match             | Standardwert ist 80%. Jeder Qualitätswert "Good" über 80% ist<br>"Match" (96% aktuell).          |
| No_Match          | Standardwert ist 80%. Jeder Qualitätswert "Good" unter 80% ist "No_Match" (96% aktuell).         |

2019-10

| Name          | Beschreibung                                                             |
|---------------|--------------------------------------------------------------------------|
| Error         | Keine System- oder Konfigurationsfehler erkannt                          |
| Address_Error | RS-485-Adresse 2 ist gültig. Alle Adressen 0 3 sind akzeptable Adressen. |

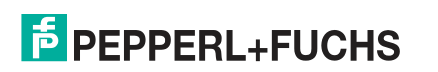

# FABRIKAUTOMATION – SENSING YOUR NEEDS

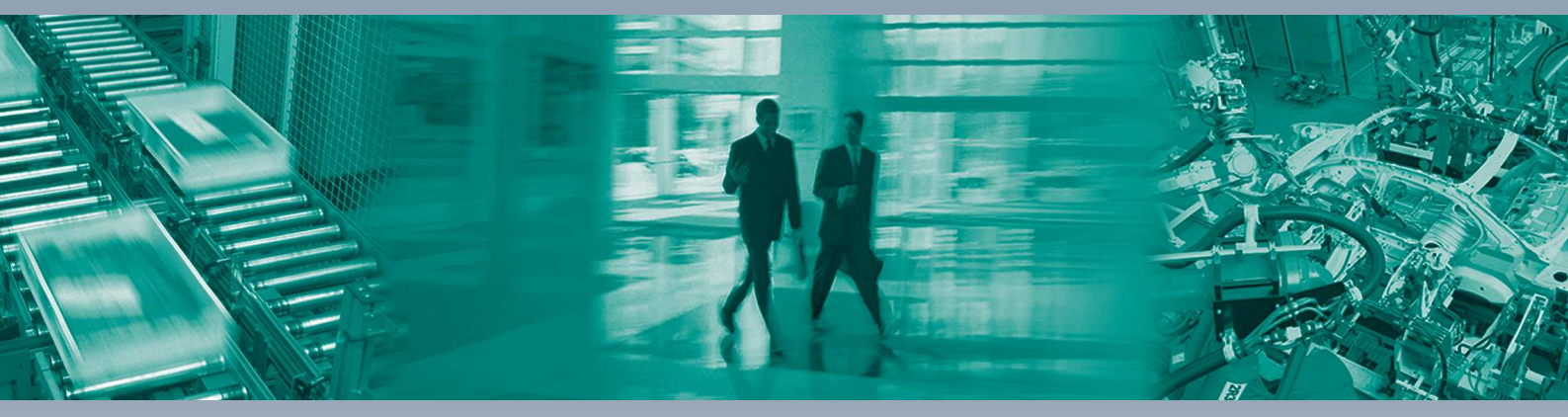

#### **Zentrale weltweit**

Pepperl+Fuchs-Gruppe 68307 Mannheim · Deutschland Tel. +49 621 776-0 E-Mail: info@de.pepperl-fuchs.com

#### Zentrale USA

Pepperl+Fuchs Inc. Twinsburg, Ohio 44087 · USA Tel. +1 330 4253555 E-Mail: sales@us.pepperl-fuchs.com

#### Zentrale Asien

Pepperl+Fuchs Pte Ltd. Singapur 139942 Tel. +65 67799091 E-Mail: sales@sg.pepperl-fuchs.com

# www.pepperl-fuchs.com

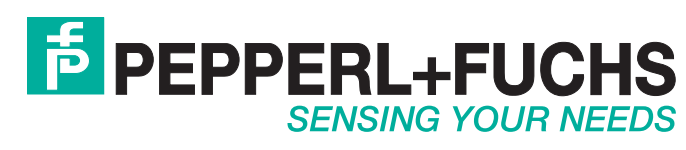

/ DOCT-6556 10/2019